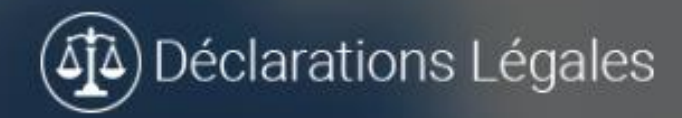

# Connexion à votre compte

| 🛔 votre login                |                   |
|------------------------------|-------------------|
| A                            |                   |
|                              | CONNEXION         |
|                              |                   |
| Mot de passe oublié ?        |                   |
| Das de problème cliquez e po | our réinitialiser |

votre mot de passe.

# Fonctionnalités Page Gestionnaires Déclarations Légales

Gestion de votre Obligation de Vigilance

# SUR LA PAGE GESTIONNAIRES IL Y A 3 FONCTIONNALITES COMPLEMENTAIRES

## **OBLIGATION DE VIGILANCE - GESTION DU RISQUE FOURNISSEUR**

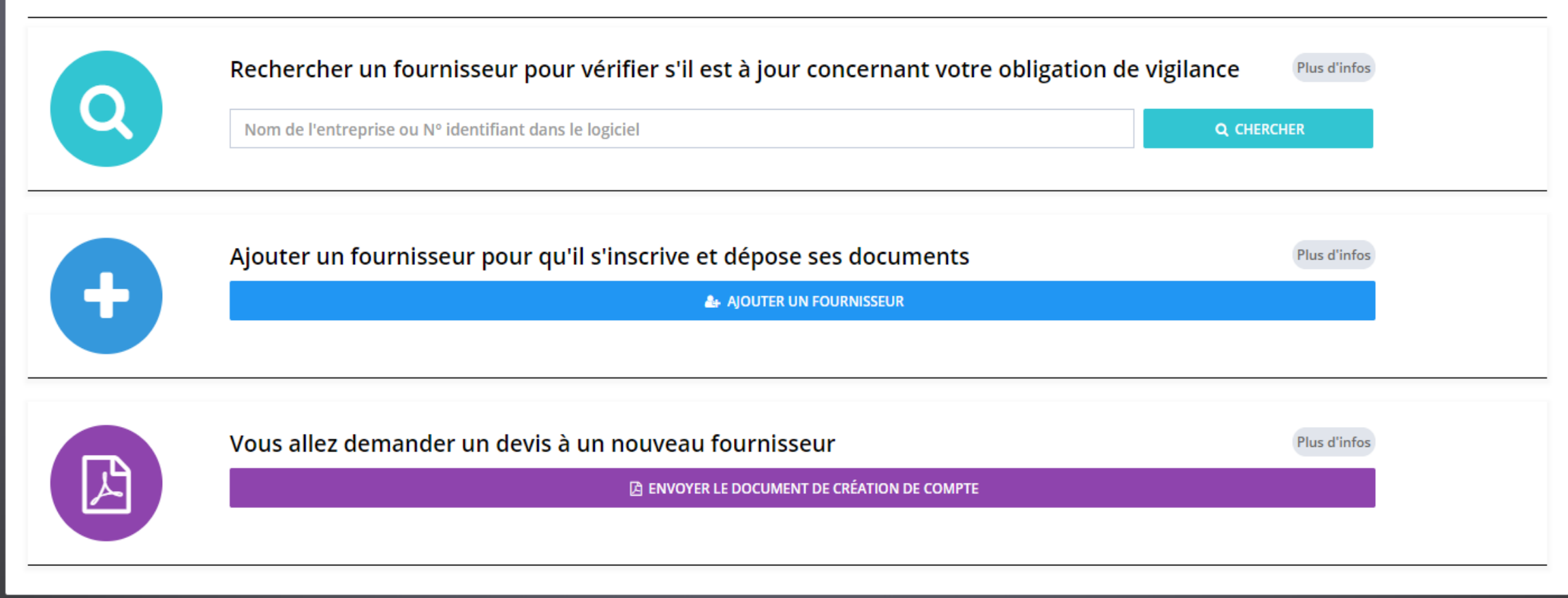

# FONCTION N°1 : RECHERCHER UN FOURNISSEUR

# FONCTION N°1 : RECHERCHER UN FOURNISSEUR

Déclarations Légales

## NOM DU CABINET

# **OBLIGATION DE VIGILANCE - GESTION DU RISQUE FOURNISSEUR**

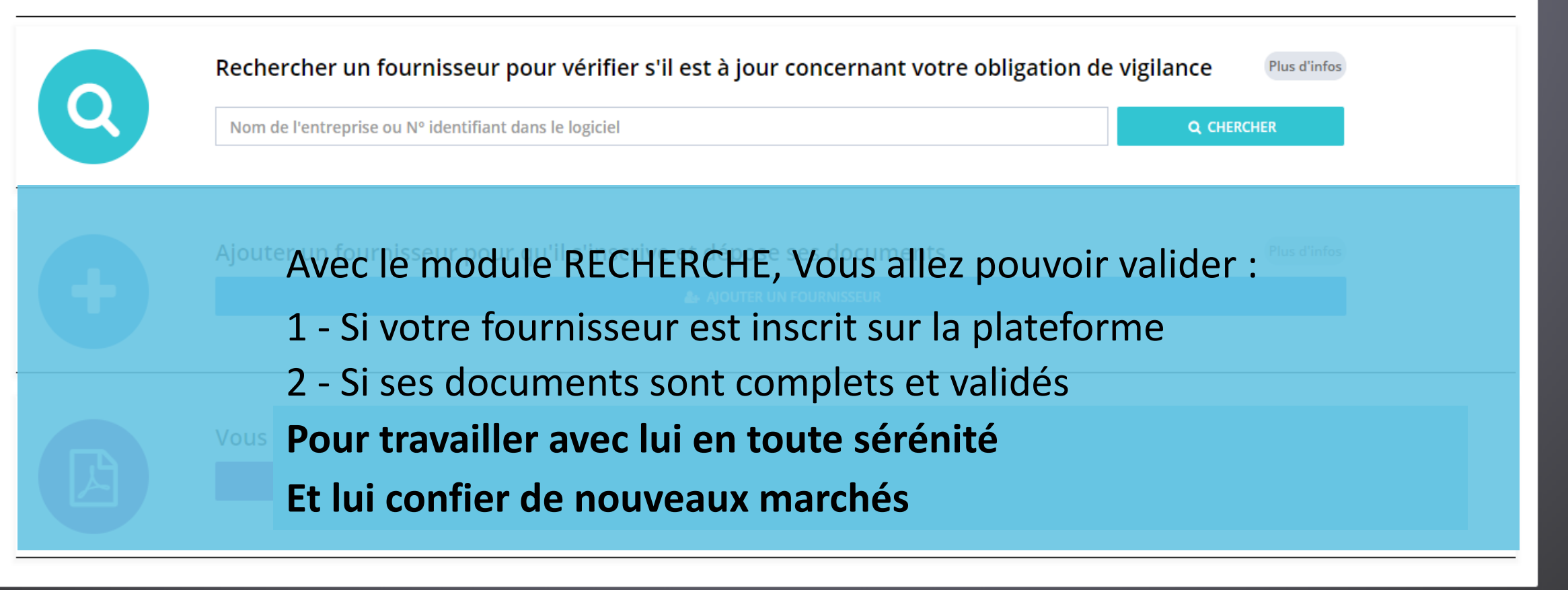

(4) Déclarations Légales

# **RECHERCHER UN FOURNISSEUR**

## **NOM DU CABINET**

## **OBLIGATION DE VIGILANCE - GESTION DU RISQUE FOURNISSEUR**

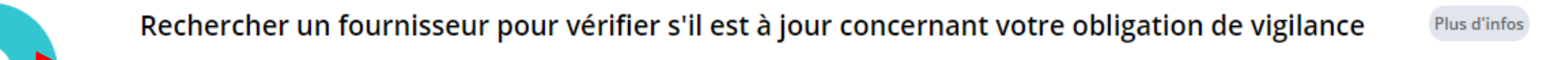

NOM DU FOURNISSEUR

# Tapez le nom de votre fournisseur Ou le numéro de « compta » présent dans votre logiciel métier Puis cliquez sur « CHERCHER »

**Q** CHERCHER

# **RECHERCHER UN FOURNISSEUR**

# **VOTRE FOURNISSEUR VA** S'AFFICHER AVEC UN **BANDEAU DE COULEUR**

## **BANDEAU VERT**

Le fournisseur est abonné et complet Vous pouvez lui passer commande

## **BANDEAU ORANGE**

Le fournisseur est abonné mais ses documents sont incomplets. Vous devez lui envoyer un mail

## **BANDEAU ROUGE**

Le fournisseur n'est pas abonné Vous devez lui envoyer un mail pour qu'il s'inscrive et charge ses documents

## **BANDEAU GRIS**

Le fournisseur est identifié avec un CA < à 5000 € HT Vous pouvez modifier ce statut

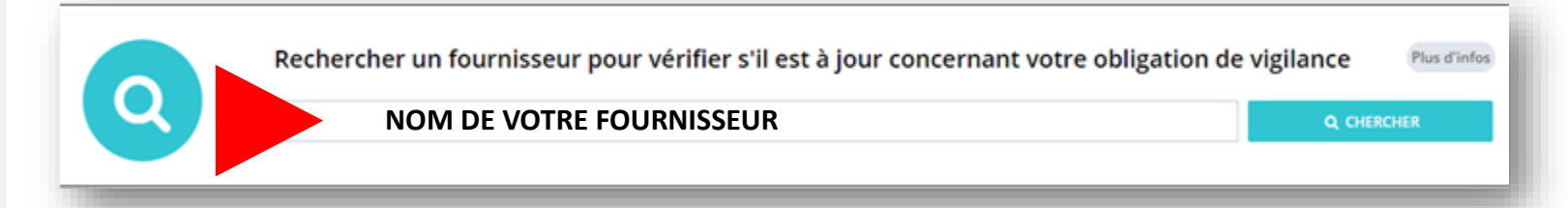

#### NOM DU FOURNISSEUR

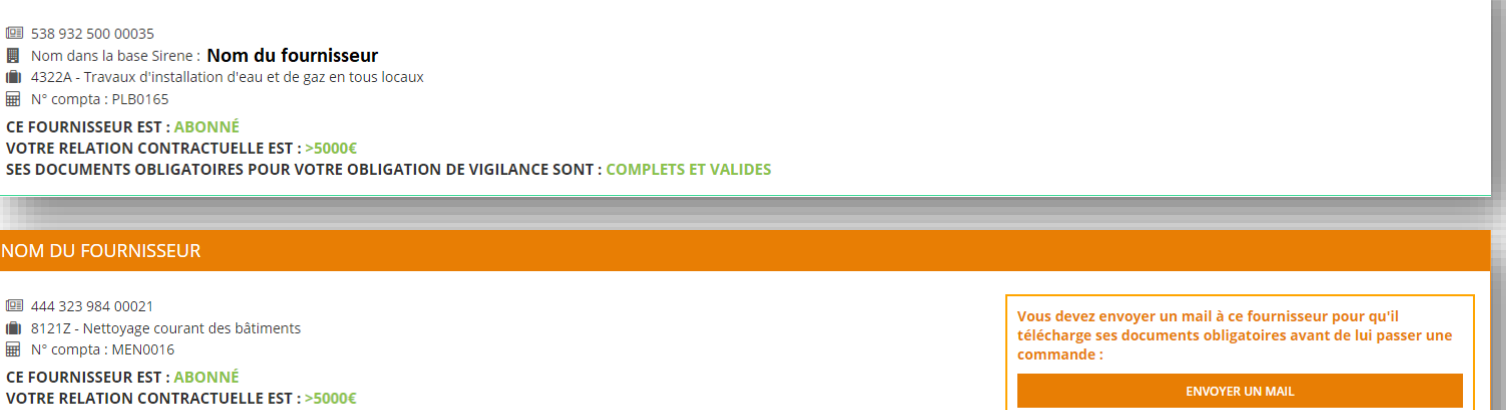

SES DOCUMENTS OBLIGATOIRES POUR VOTRE OBLIGATION DE VIGILANCE SONT : INCOMPLETS

Vous n'êtes pas en conformité concernant votre obligation de vigilance pour ce fou

Vous devez envoyer un mail à ce fournisseur pour qu'il s'abonne et télécharge ses documents obligatoires avant de lui passer une commande : ENVOYER UN MAII

**CE FOURNISSEUR EST : NON ABONNÉ** VOTRE RELATION CONTRACTUELLE EST : >5000€ SES DOCUMENTS OBLIGATOIRES POUR VOTRE OBLIGATION DE VIGILANCE SONT : INCOMPLETS

#### Vous n'êtes pas en conformité concernant votre obligation de vigilance pour ce fournisseur

#### NOM DU FOURNISSEUR S.A.R.L

NOM DU FOURNISSEUR

(a) 4311Z - Travaux de démolition

490 788 668 00013

N° compta : TPU0041

回 811 517 762 00019 INOM dans la base Sirene : NOM FOURN BASE SIRENE 4399C - Travaux de maconnerie générale et gros œuvre de bâtiment MAC0018 **CE FOURNISSEUR EST : NON ABONNÉ** VOTRE RELATION CONTRACTUELLE EST : <5000€

Ce fournisseur est actuellement identifié comme avant une relation avec votre cabinet inférieure à 5000 € HT / an. La commande que vous allez lui passer va-t-elle lui faire dépasser le seuil des 5000 € HT / an ?

Oui, son CA va dépasser les 5000 € HT

Non, son CA ne dépassera pas 5000 € HT

# FONCTION N°2 : AJOUT D'UN FOURNISSEUR

# FONCTION N°2 : AJOUT D'UN FOURNISSEUR

## **OBLIGATION DE VIGILANCE - GESTION DU RISQUE FOURNISSEUR**

Si vous n'avez pas trouvé votre fournisseur avec le module « RECHERCHE » : 1 - Vous devez alors l'ajouter et lui envoyer un mail

2 - Pour qu'il s'inscrive et dépose ses documents obligatoires

| Ajouter un fournisseur pour qu'il s'inscrive et dépose ses documents |
|----------------------------------------------------------------------|
| AJOUTER UN FOURNISSEUR                                               |
|                                                                      |
|                                                                      |

#### Recherche de prestataires

| Nom de la société       UNE FENETRE S'OUVRE EN BAS DE VOTRE ECRAN         Code postal       UNE FENETRE S'OUVRE EN BAS DE VOTRE ECRAN         Recherche par Siret       UNE FENETRE S'OUVRE UN MAIL POUR LUI DEMANDER DE CRÉER SON COMPTE | Action                                                                                                    |  |  |  |  |  |
|----------------------------------------------------------------------------------------------------|----------------------------------------------------------------------------------------------------|--|--|--|--|--|
| Code postal       UNE FENETRE S'OUVRE EN BAS DE VOTRE ECRAN         VOUS ALLEZ POUVOIR CHERCHER VOTRE FOURNISSEUR DANS LA BASE SIF         Recherche par Siret       ET LUI ENVOYER UN MAIL POUR LUI DEMANDER DE CRÉER SON COMPTE         |                                                                                                    |  |  |  |  |  |
| Recherche par SiretVOUS ALLEZ POUVOIR CHERCHER VOTRE FOURNISSEUR DANS LA BASE SIF<br>ET LUI ENVOYER UN MAIL POUR LUI DEMANDER DE CRÉER SON COMPTE                                                                                         | UNE FENETRE S'OUVRE EN BAS DE VOTRE ECRAN                                                                                         |  |  |  |  |  |
| ET LUI ENVOYER UN MAIL POUR LUI DEMANDER DE CRÉER SON COMPTE                                                                                                    | VOUS ALLEZ POUVOIR CHERCHER VOTRE FOURNISSEUR DANS LA BASE SIRENE<br>ET LUI ENVOYER UN MAIL POUR LUI DEMANDER DE CRÉER SON COMPTE |  |  |  |  |  |
|                                                                                                    |                                                                                                    |  |  |  |  |  |
| Siret ou Siren                                                                                                    |                                                                                                    |  |  |  |  |  |

## NOM DU CABINET

# OBLIGATION DE VIGILANCE - GESTION DU RISQUE FOURNISSEUR Image: Comparison of the section of the sectin of the section of the section of the section of the section of

 $\times$ 

Recherche de prestataires

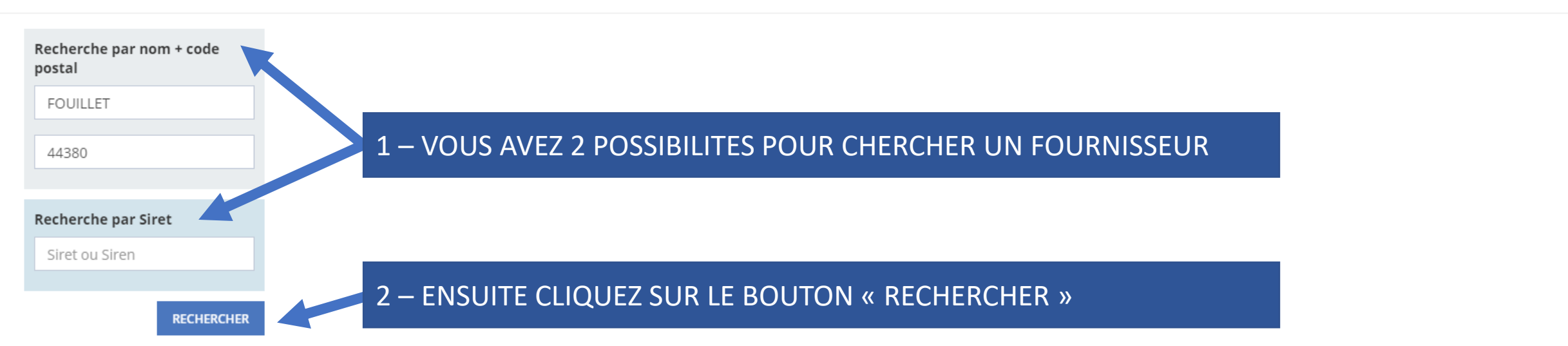

## NOM DU CABINET

### **OBLIGATION DE VIGILANCE - GESTION DU RISQUE FOURNISSEUR**

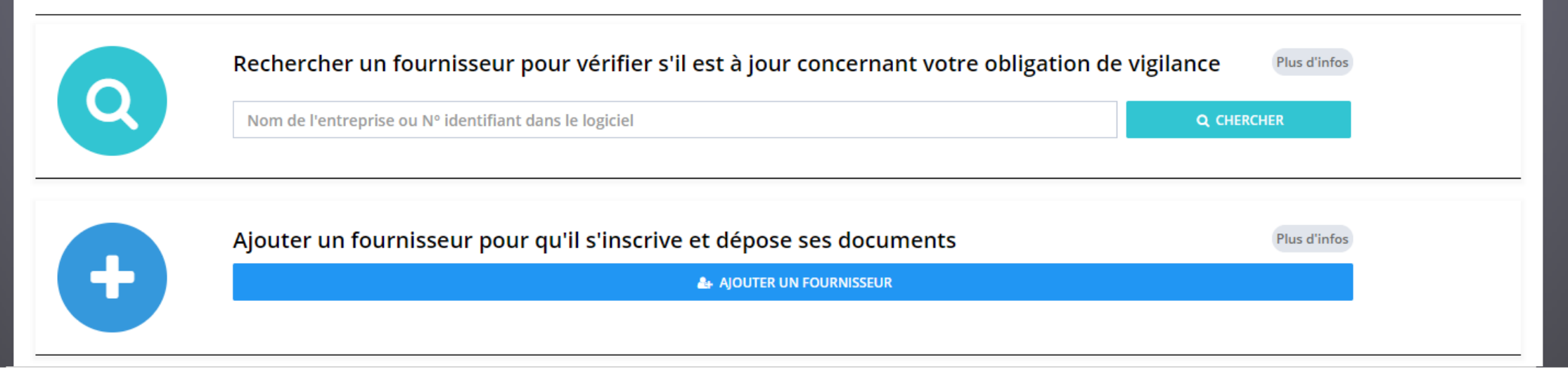

Recherche de prestataires

Siret ou Siren

#### UNE LISTE S'AFFICHE AVEC UN OU PLUSIEURS CHOIX POSSIBLES ET DES INDICATIONS POUR CHAQUE ENTREPRISE Recherche par nom + code Sigle Ville Activité Société Siret Adresse Action Statui postal CE FOURNISSEUR EST ABONNE SUR LA PLATEFORME FOUILLET FOUILLET PEINTURE Abonné AJOUTER 44380 Actif FOUILLET PLATRERIE AJOUTER ACTIF = CE FOURNISSEUR A UN SIRET VALIDE MAIS N'EST PAS ABONNE SUR LA PLATEFORME AJOUTER CHRISTOPHE FOUILLET Actif **Recherche par Siret**

RECHERCHER

# Déclarations Légales

| NOM DU O                                           | CABINET              | Ajout d'informations                                                                                                    | ×                                                                                    |
|----------------------------------------------------|----------------------|----------------------------------------------------------------------------------------------------|--------------------------------------------------------------------------------------|
| OBLIGATION DE VIGILANCE - GE<br>Rechercher un four |                      | 1 - Rôle de l'entreprise<br>FOUILLET PLATRERIE est pour vous :<br>Fournisseur / Cocontractant<br>2 - Relation contractuelle<br>Quel est le montant de votre relation contractuelle avec l'entre,<br>PLATRERIE ?                                | PLETER LES INFORMATIONS DU FOURNISSEUR<br>LIQUEZ SUR LE BOUTON « ENREGISTRER »       |
|                                                    | Ajouter un fournisse | <ul> <li>● 5 000 € ou plus  Moins de 5 000 €</li> <li>3 - Responsable de cette entreprise ou votre contact commercial</li> <li>Civilité  Nom  Prénom (facultatif)</li> <li>MR. ✓  FOUILLET  Prénom du res</li> <li>Téléphone  Email</li> </ul> | Plus d'infos<br>esponsable                                                           |
| Recherche de prestataires                          |                      | └ 0240538585 jacques.chauvel@wan                                                                                                    | nadoo.fr ×                                                                           |
| Recherche par nom + code<br>postal                 | Société              | 4 - Documents désirés                                                                                                    | ivité Statut Action                                                                  |
| FOUILLET                                           | FOUILLET PEINTURE    | Merci de cocher/décocher les documents supplémentaires que vous souhait<br>de l'entreprise FOUILLET PLATRERIE ?                                                                                                    | itez obtenir<br>yyage courant des bâtiments Alourer<br>ENI CLIOLIANT SLIP LE POLITON |
| 44380                                              | FOUILLET PLATRERIE   | Documents supplémentaires                                                                                                    | <sup>aux de</sup> « AJOUTER » UNE FENETRE S'OUVRE                                    |
| Recherche par Siret                                | CHRISTOPHE FOUILLET  | <ul> <li>Assurance RC</li> </ul>                                                                                                    | tion de logements   Actif  Ajouter                                                   |
| Siret ou Siren                                     |                      | ANNULER                                                                                                    | NREGISTRER                                                                           |

# FONCTION N°3 : DEMANDE DE DEVIS A UN NOUVEAU FOURNISSEUR Avec qui votre cabinet n'a jamais travaillé

# FONCTION N°3 : DEMANDE DE DEVIS A UN NOUVEAU FOURNISSEUR

Déclarations Légales

## NOM DU CABINET

# **OBLIGATION DE VIGILANCE - GESTION DU RISQUE FOURNISSEUR**

1 - Vous pouvez envoyer à votre nouveau fournisseur le document de création de compte pour qu'il le remplisse, le signe et vous le renvoie avec son devis pour lancer la procédure de votre obligation de vigilance.

2 - Ce document ne l'engage en rien si vous ne lui confiez pas le marché suite à son devis.

3 – Par contre, votre fournisseur s'engage à répondre à votre demande de création de compte sur la plateforme et à déposer ses documents si vous lui confiez un marché suite à votre consultation.

4 - Vous pourrez également dénoncer le marché si votre fournisseur n'est pas en conformité.

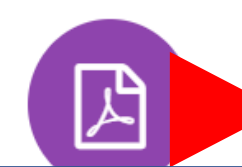

Vous allez demander un devis à un nouveau fournisseur

Plus d'infos

ENVOYER LE DOCUMENT DE CRÉATION DE COMPTE

En cliquant, Le document en PDF au nom de votre entreprise va s'ouvrir. Vous pourrez l'envoyer par mail à votre fournisseur pour qu'il le remplisse, le signe et vous le renvoie complété avec son devis.

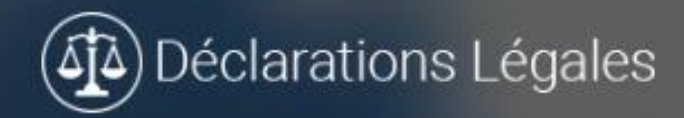

# Connexion à votre compte

| 🛓 votre login                |                   |
|------------------------------|-------------------|
| A                            |                   |
|                              | CONNEXION         |
| Mot de passe oublié ?        |                   |
| Pas de problème, cliquez 🖬 p | our réinitialiser |

votre mot de passe.

Les 3 fonctionnalités pour gérer votre Obligation de vigilance Déclarations Légales